# Microsoft365 にサインインできない場合の対処法

## 目次

| 1. | 在学生の方または大学教職員及び中高法人専任職員  | 1 |
|----|--------------------------|---|
| 2. | 卒業生(修了生)の方               | 2 |
| 3. | 中高・法人教職員(専任職員を除く)        | 3 |
|    | 既に連絡生を登録済の堤合のパスワードリャット方法 | 4 |

### 1. 在学生の方または大学教職員及び中高法人専任職員

まずは**ポータルと同じパスワードでサインインできるかお試しください。**なお、アカウント(ID)は@以降まで入力が必要です。

ポータルと同じパスワードでサインインできない場合は、以下のパスワード変更サイト でパスワードを変更してください。

#### パスワード変更サイト

※上記のパスワード変更サイトへのログインアカウントとパスワードはポータルと同じです。

※パスワード変更を行うと、以下のパスワードが全て変更されます。

- a)ポータル
- b) Web メール(2020 年度以降入学生のメールを含む)
- c) Microsoft365 (OneDrive、Teams など)
- d) 学内 Wi-Fi 接続
- e)学内 PC へのログイン

上記のいずれでも解決しない場合は、管理者によるパスワードのリセットが必要です。

リセットを希望される場合は、情報サービス課(<u>d-multi@mmc.atomi.ac.jp</u>)にご連絡い ただくか、下記受付時間内に情報サービス課(新座図書館1階、または文京2号館2階) に、学生証(教職員の場合は本人確認書類)を持参してください。

#### 受付時間(事務取扱時間内)

月~金 9:00~16:30 土 9:00~12:30

### 2. 卒業生(修了生)の方

初期パスワードはご卒業(修了)時にお渡ししております。まずはそちらに記載のパスワ ードでサインインできるかご確認ください。

パスワードがわからずサインインできない場合、連絡先を登録済であれば、<u>4ページの手</u> 順に従いご自身でパスワードリセットをお願いいたします。

連絡先を登録されていない場合は、ご自身でのリセットはできないため、管理者によるパ スワードのリセットが必要です。管理者によるパスワードリセットを希望される場合は、以 下の①~③のいずれかの方法で申請してください。

① メールによる申請

以下の2点を以下のメールアドレス宛に添付ファイルでお送りください。

- (a) 本人確認書類<sup>\*\*</sup>をスキャンした画像ファイル
- (b) <u>卒業生・修了生用メールパスワードリセット申請書(必要事項を入力したもの)</u>
  ※Edge や Chrome でファイルを開くと漢字入力できない場合は Firefox または Adobe Acrobat Reader で開くと漢字を入力できる場合があります。
   メールアドレス d-multi@mmc.atomi.ac.jp
- ④ 郵送による申請

以下の3点を以下の宛先にお送りください。

- (a) 返信用封筒(長形3号で返信分の切手を貼り、住所・宛名を記載したもの)
- (b) 本人確認書類<sup>\*</sup>の写し
- (c) 卒業生・修了生用メールパスワードリセット申請書(必要事項を記入したもの)

宛先 〒352-8501 埼玉県新座市中野1-9-6跡見学園女子大学 情報メディアセンター 行

窓口での申請

以下の受付時間内に情報サービス課(新座図書館1階、または文京2号館2階)に、 以下の2点を提出してください。

- (a) 本人確認書類\*
- (b) <u>卒業生・修了生用メールパスワードリセット申請書(必要事項を記入したもの)</u>
  受付時間(事務取扱時間内)
  月~金 9:00~16:30
  土 9:00~12:30

※本人確認書類とは、運転免許証、健康保険証、パスポート等、公的機関が発行した身分 証明書を指します。本人確認書類は学校法人跡見学園規定「個人情報の取扱いに関する 規程」に基づき適正に取扱い、パスワードリセットの目的のみに利用します。

# 3. 中高・法人教職員(専任職員を除く)

連絡先を登録済であれば、<u>次ページの手順</u>に従いご自身でパスワードリセットをお願い いたします。

連絡先を登録されていない場合は、ご自身でのリセットはできないため、管理者によるパ スワードのリセットが必要です。

管理者によるパスワードリセットを希望される場合は、施設管理課にその旨をご連絡く ださい。 既に連絡先を登録済の場合のパスワードリセット方法

※この方法は、「2.卒業生(修了生)の方」または「3.中高・法人教職員(専任職員 を除く)」のみ可能です。

以下 URL にアクセスして「サインイン」をクリックし、「アカウントにアクセスできない 場合」をクリックして、画面の指示に従いリセットしてください。

サインイン画面:https://www.office.com/

| Microsoft        |   |    |  |
|------------------|---|----|--|
| サインイン            |   |    |  |
| メール、電話、Skype<br> |   |    |  |
|                  |   |    |  |
| L                | J | 次へ |  |

以下の画面が表示された場合は「職場または学校アカウント」を選択してください。

| Microsoft                |       |  |  |  |
|--------------------------|-------|--|--|--|
| どの種類のアカウントにつ<br>が必要ですか?  | いてヘルプ |  |  |  |
| 職場または学校アカウント<br>IT 部署が作成 |       |  |  |  |
| タ 個人のアカウント<br>お客様が作成     |       |  |  |  |
|                          | 戻る    |  |  |  |